## MARKING AN ITEM AS MISSING

| Op         | <u>ption A: If item is on loan:</u> | File Mode Ps        | itron [tem <u>T</u> ools | resultion)<br>Settings Help |                                                                                    |                                                          |           |                            |                             |          |
|------------|-------------------------------------|---------------------|--------------------------|-----------------------------|------------------------------------------------------------------------------------|----------------------------------------------------------|-----------|----------------------------|-----------------------------|----------|
|            |                                     | Loan F              | leturn Renew             | Reserve                     | S                                                                                  |                                                          |           | SIR                        | S MANDARIN<br>Circulati     | M3" 🗾    |
| 1.         | Open Circulation.                   | Barcode:<br>Patron: | 1KATZ0000003             |                             | Item:     IKATZ000000     Call No.                                                 | 0 <b>03</b><br>001.64 Wil                                |           |                            |                             |          |
| 2.         | Click the Status button             |                     | -                        |                             | Title:<br>Author:<br>Publisher:                                                    | Computers for even<br>Willis, Jerry.<br>dilithium Press, | rybody /  |                            |                             |          |
|            | and enter the item's                |                     |                          |                             | Date:<br>Pages:<br>Date Due:                                                       | c1981.<br>viii, 172 p. :<br><b>9 Apr 2001</b>            |           |                            |                             |          |
|            | barcode. Fless Enter.               |                     |                          |                             | Status:<br>Current Stat                                                            | <u>iistics:</u>                                          |           |                            |                             |          |
| 3.         | Click in the box in front           |                     |                          |                             | Loans:<br>Holds:<br>Reserves:                                                      | 1<br>0<br>0                                              |           |                            |                             |          |
|            | the Transaction pane to             |                     |                          |                             | Bookings:<br>Fines:                                                                | 0<br>0                                                   |           |                            |                             |          |
|            | select the item.                    |                     |                          |                             | Historical S<br>Total Loans:<br>Total Holds:<br>Total Reserves:<br>In-House Usage: | * <b>tatistics:</b><br>2<br>0<br>0<br>: 0                |           |                            |                             |          |
|            | $\sim$                              | × Item Tran         | sactions:                |                             |                                                                                    |                                                          |           |                            |                             |          |
|            |                                     | Ban<br>S15          | i Carter, Elizabeth      | Transaction Overdue Loan    | Created Due<br>24 Mar 2001 9 Apr 20                                                | 101                                                      |           |                            |                             |          |
|            |                                     |                     |                          |                             |                                                                                    |                                                          |           |                            |                             |          |
|            |                                     | Ready.              |                          |                             |                                                                                    | 9                                                        | atus Katu | ( 9                        | tanner Nov 28, 2001         | 10,36 AM |
| 4.         | Right-click your mouse on           | the sele            | ected iter               | m in the tr                 | ansaction                                                                          | ı pane.                                                  |           | Display<br>Renew<br>Return | y Design Mode<br>v<br>n     |          |
| chek Lost. |                                     |                     |                          |                             |                                                                                    |                                                          |           | Claime<br>Claime           | id Returned<br>id Never Had |          |
| 5.         | It will ask you to verify this      | s action            | ; choose                 | Yes.                        |                                                                                    |                                                          |           |                            |                             |          |
|            |                                     |                     |                          |                             |                                                                                    |                                                          | liero T   | Lost<br>Dama               | ged                         |          |
| 9          | 13 Circulation                      |                     |                          |                             |                                                                                    |                                                          |           | - Chang<br>Print           | e Date                      | -        |
|            | ? Are you sure you want to flag thi | is item as i        | missing or d             | amaged?                     |                                                                                    |                                                          |           | S15 I                      | Carter, Elizabeth           |          |
|            | Yes                                 | ;                   | No                       |                             |                                                                                    |                                                          |           |                            |                             |          |

NOTE: This may create a fine against the patron's account. Press F4 and click the "Claimed Paid" box, then choose OK to get rid of the fine if you wish.

## **Option B:**

2. Double

edit.

Note: It makes life a lot easier if you make sure the item is not loaned out for this option!

1. Open cataloging an use a bibliographi search to find the tit of the item you wis to mark as missin (You can also do holdings search an search directly for th barcode if you like.

click

holding you wish

|   |                                       |                    |                      |                 | SIRS M           | ANDARIN M |
|---|---------------------------------------|--------------------|----------------------|-----------------|------------------|-----------|
|   | Title                                 | Remainder Of Title | Author               | Publisher       | Publication Date | Location  |
| 1 | American cooking: Creole and Acadian, |                    | Feibleman, Peter S., | Time-Life Books | [1971]           | KATZ      |
|   |                                       |                    |                      |                 |                  |           |
|   |                                       |                    |                      |                 |                  |           |
|   |                                       |                    |                      |                 |                  |           |
|   |                                       |                    |                      |                 |                  |           |
|   |                                       |                    |                      |                 |                  |           |
|   |                                       |                    |                      |                 |                  |           |
|   |                                       |                    |                      |                 |                  |           |
|   |                                       |                    |                      |                 |                  |           |
|   |                                       |                    |                      |                 |                  |           |
|   |                                       |                    |                      |                 |                  |           |
|   |                                       |                    |                      |                 |                  |           |
|   |                                       |                    |                      | (               |                  |           |
|   | Call Number Prefix Classifical        | ion Part Item P    | art Location         | Sublocation     | Barcode          | On Loan   |

- 3. Right click in any field in the holding to bring up a selection menu. Choose Insert Field.-
- 4. Scroll down to the 994 field or type 994 in the lower right hand box, Click OK.

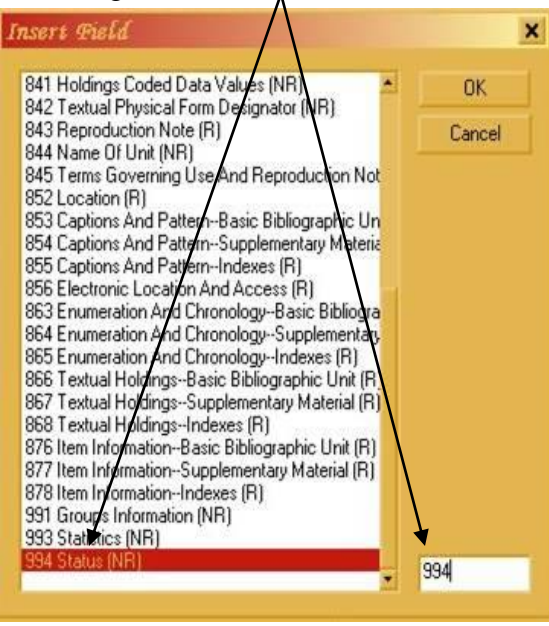

h 641.5 Fei

KIT

991

994

itatus: Status 1

1KATZ00000116 Vorma

MISSING DAMAGED

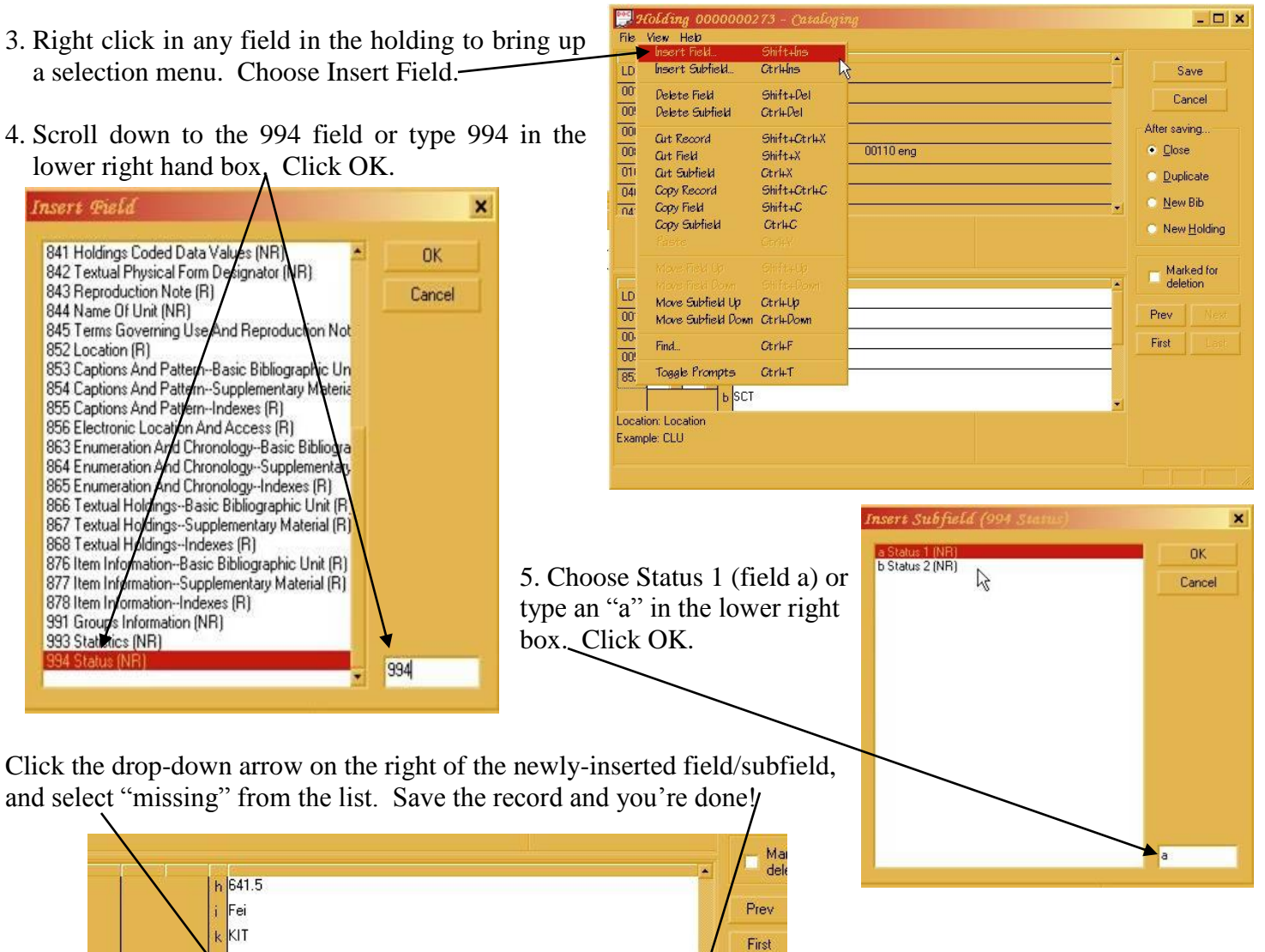